## PROCEDURA PER LA COMPILAZIONE DELLE SCHEDE SERVICES E PER LA RESTITUZIONE AUTOMATICA DEL VOLANTINO ILLUSTRATIVO

(rev.0 del 16-11-2010)

### 1. PREMESSA

La procedura permette di registrare sul database nazionale www.lions.it i services realizzati dal Club e procedere alla generazione automatica di un volantino fronte-retro a colori dove possono essere riportati, a scelta, i 4 services più significativi che il Club ha effettuato a favore della propria città di residenza.

Il volantino, in pdf, potrà essere inoltrato per email o anche stampato e distribuito nel corso di manifestazioni pubbliche, come ad es. il LIONS DAY.

## 2. PROCEDURA

Con le opportune credenziali di Club si entra nella funzione AMMINISTRAZIONE di www.lions.it e quindi si clicca su SERVICES (1):

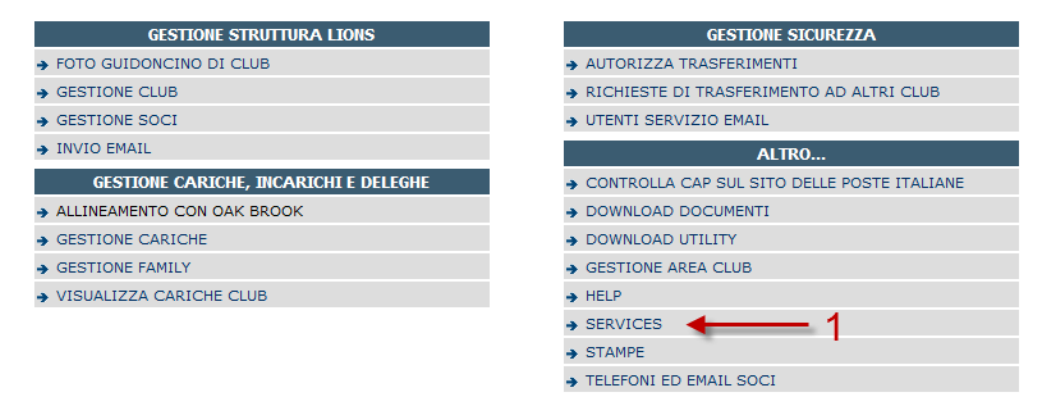

nella finestra che si apre cliccare quindi sul bottone Nuovo Service (2):

# Area Amministrazione Sito - Services Club

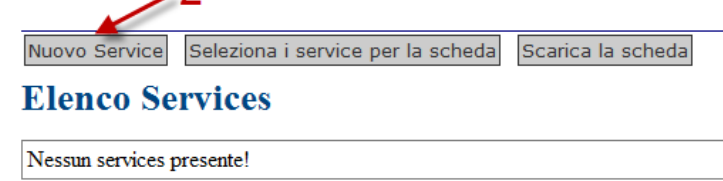

nel menù d'inserimento del service operare i sequenza sulle voci indicate:

### Inserzione di un nuovo service

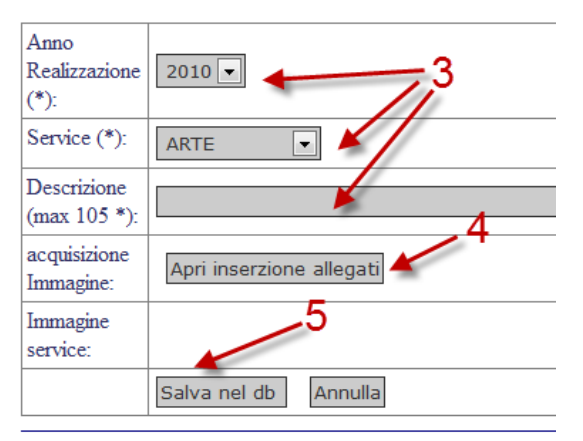

Scegliere accuratamente, nel menù a discesa, la tipologia più appropriata del service e inserire una concisa sua descrizione, la stessa che apparirà poi nel volantino (**3**).

Il sistema prevede anche l'inserimento di una immagine iconizzata che apparirà anch'essa nel volantino (4).

<u>E' molto importante curare la predisposizione dell'immagine perché il volantino riesca di buona qualità. Seguire le seguenti regole:</u>

Dimensioni (LxH): 3cm x 2,5cm

Risoluzione: 96 pixel

Formato: jpg, gif, png

Con un appropriato editor di immagini, Photoshop è il più noto, si può ottenere un buon risultato partendo da qualsiasi formato con i rapporti dimensionali bloccati.

<u>E' fondamentale che la larghezza sia di 3cm</u>. La dimensione verticale può anche essere non esattamente 2,5cm, in quanto l'automatismo acquisirà automaticamente i primi 2,5cm partendo dall'alto.

Una volta inserito il file dell'immagine, salvare il tutto (5).

Apparirà quindi una videata simile a quella che segue, in cui il service ultimo inserito si aggiunge agli altri già inseriti:

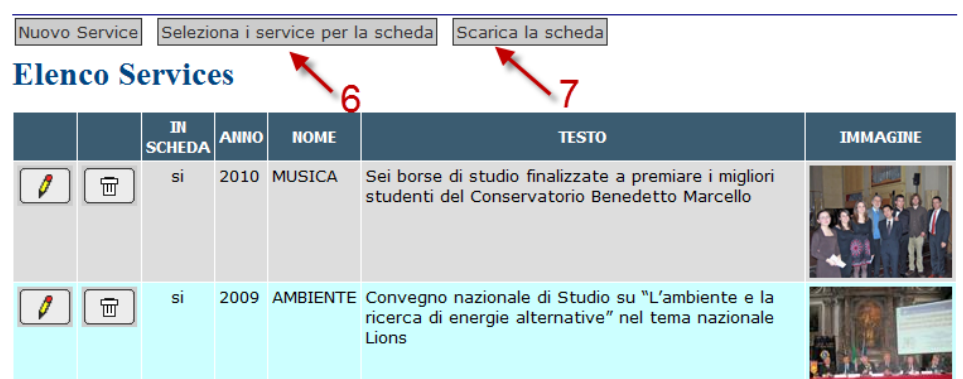

a questo punto si può procedere a selezionare i service che si vuole che appaiano nel volantino (6). Si possono selezionare al massimo 4 service per ogni volantino.

Cliccando sul bottone Scarica la scheda (7) si attende una diecina di secondi e apparirà a video il file pdf del volantino che si può salvare normalmente sul proprio computer.

Il volantino ha sul fronte il nome del Club e del Distretto e sul retro l'indirizzo del Club così come è riportato nel database. Le dimensioni del volantino sono 11x22 cm.

| THE INTERNATIONAL ASSOCIATION OF LIONS CLUTIS                                                                                                    | Vorrei conoscere più a fondo<br>il Rionismo                                                   |
|----------------------------------------------------------------------------------------------------|-----------------------------------------------------------------------------------------------|
| Il Lions Chub                                                                                                    | Nome                                                                                          |
| VENEZIA HOST                                                                                                    | Cognome                                                                                       |
|                                                                                                    | Somune di Residenza                                                                           |
| Per la tua citta                                                                                                    | Brofessione                                                                                   |
| 2010 - MUSICA<br>Sei borse di studio finalizzate a<br>premiare i migliori studenti del<br>Conservatorio Benedetto Marcello                                                                                                    | Celefono                                                                                      |
| 2009 - AMBIENTE<br>Convegno nazionale di Studio su<br>l'ambiente le la ricerca di energie<br>alternative" nel tema nazionale<br>2005 - ARTE<br>Consence in teles "Osta della Musica"<br>per rogalificare brez ne co palameter<br>surico a suri progetto | VENEZIA HOST<br>Sede del Club: Hotel Europa & Regina<br>San Marco, 2159<br>30124 Venezia (VE) |
| 2003 - DISAGIO                                                                                                    |                                                                                               |